# Outline of the current issue

Users find qds difficult to use because it hard to find the correct tool or property they need. Designers find qds unappealing because the UI is outdated, not contemporary and does not follow standard design patterns of other design tools.

# Reasons:

Toolbars are cluttered
Property Panels are cluttered
Icons are unclear in meaning
Properties are unclear in order and meaning
Tools are not displayed in context of tasks
Qds lacks basic manipulation tools
UI looks outdated and unappealing
UI does not follow standard pattern of other Design Tools

# General Examples of Design Tool Standards

# Top Menus

#### Photoshop - Contextual Bar changes with selected layer item

🛉 🕂 🗸 🗆 Auto-Select: Layer 🗸 🖸 Show Transform Controls 🚍 🌲 🔳 🔳 🔳 💵 💵 💵 💷 🕬 •••• 3D Mode: 🕓 ዕ 🏶 💠 🔤

Illustrator - Contextual Bar changes with selected layer item

| Path | 🔄 ~ 🗾 ~ Stroke: 🗘 🛛 ~ | Basic ~ Opacity: 100% > Style: ~ | 🛞 É⊡~  ≞ ‡ ≞  T∎ <del>te</del> <u>te</u> | ■ 🛱 X: 🗘 31,3125 px Y: 🗘 32,975 px W: 🗘 45,525 px 🐼 H: 🗘 | 45,45 px <sup>×</sup> → <sup>×</sup> □ <sup>×</sup> → □ <sup>×</sup> → · |
|------|-----------------------|----------------------------------|------------------------------------------|----------------------------------------------------------|--------------------------------------------------------------------------|
|------|-----------------------|----------------------------------|------------------------------------------|----------------------------------------------------------|--------------------------------------------------------------------------|

Figma - Has the toolbar on the top, very simple design, easy to use

|  | $ \mathbf{R}  =  \mathbf{S}  + 100\% \times 100\%$ |
|--|----------------------------------------------------|
|  |                                                    |
|  |                                                    |
|  |                                                    |

Sketch - Not Contextual but very clear design, lots of negative space, labels for added clarity

🔊 T

5

ß

" Ō

luli, †b

G G G

. 🔶

₽

C

٥.

|                  |       |         | gar ang katang katang katang katang ka | 🤶 Adv      | /ancedTc | olbars.s | <b>ketch</b> — Edited |   |         |          |           |            |   |          |      | • Plug  | jin Update | Available |
|------------------|-------|---------|----------------------------------------|------------|----------|----------|-----------------------|---|---------|----------|-----------|------------|---|----------|------|---------|------------|-----------|
|                  |       |         |                                        | <b>£</b> 5 |          | 9        |                       |   |         |          | Ø         | 0          | [ | - 118% + |      |         |            | Ê         |
| Forward Backward | Group | Ungroup | Edit                                   | Rotate     | Mask     | Scale    | Flatten               | U | Inion S | Subtract | Intersect | Difference |   | Zoom     | View | Preview | Cloud      | Export    |

# Toolbar Examples

#### Photoshop Sketch Illustrator XD Uses a nested menu to reach Much the same as All Photoshop tools are ▼ ٢) + ~ the tool palettes, clear icons available as a togglable icon, Photoshop, like which it also $\triangleright$ ブ (m) グ \*グ Rectangle F Shape selected tool is clear through keeps the color controls for plus both lables and hotkeys ¥. Vector Oval $\bigcirc$

🧷 Pencil

Super simple minimal design, clear icons and clear use of an interaction color to display the active tool.

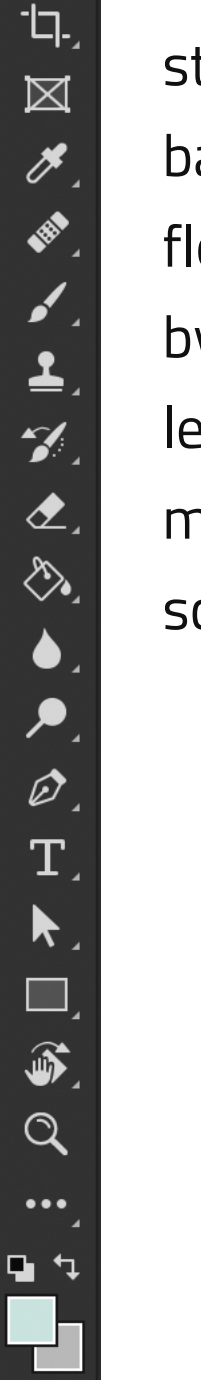

ं

Ð,

P

state of the button in the tool bar. Toolbar itself is free floating and can be rescaled, by default it is docked to the left of the screen in a way to maximise the design view screen size.

the cursor shape and pressed

in the tool pallete.

foreground and background

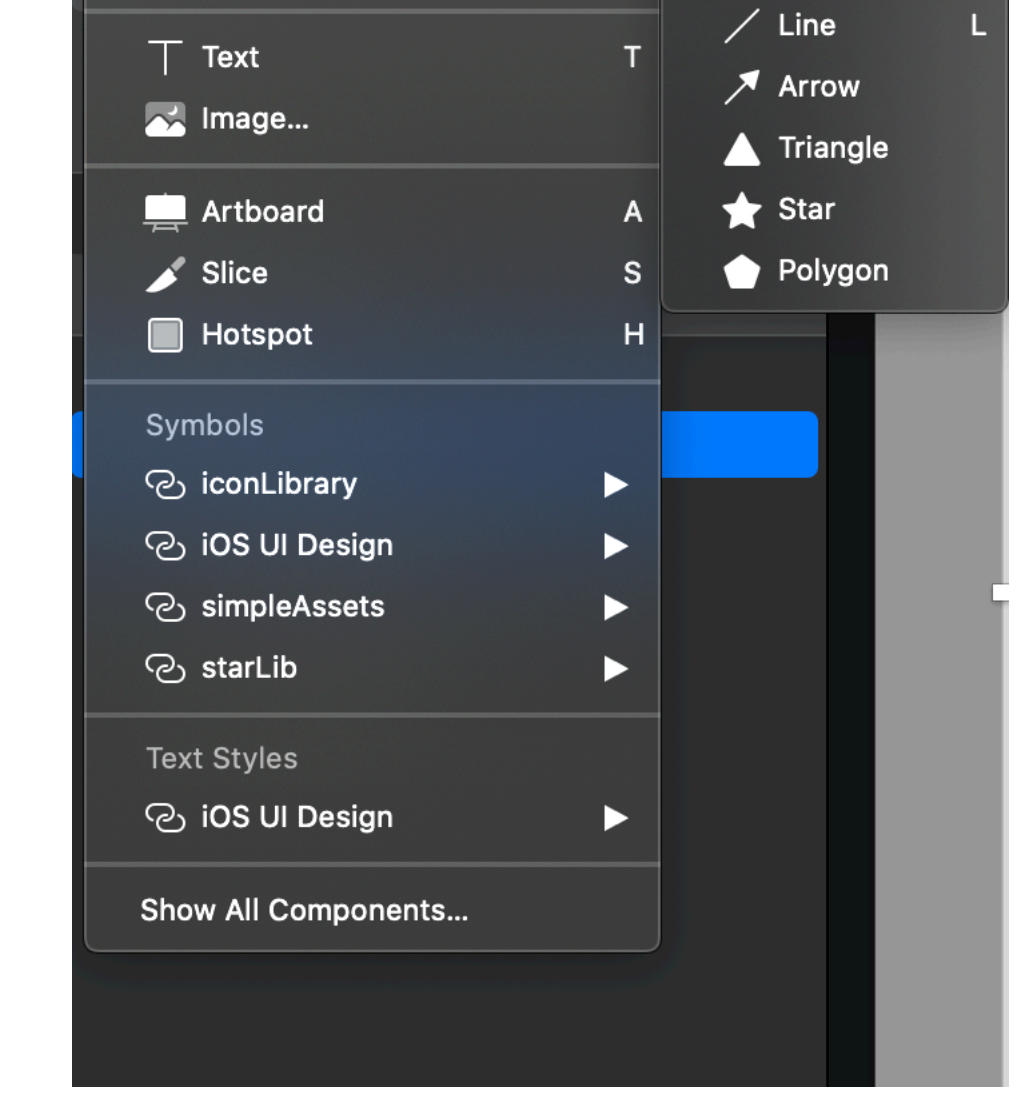

Rounded

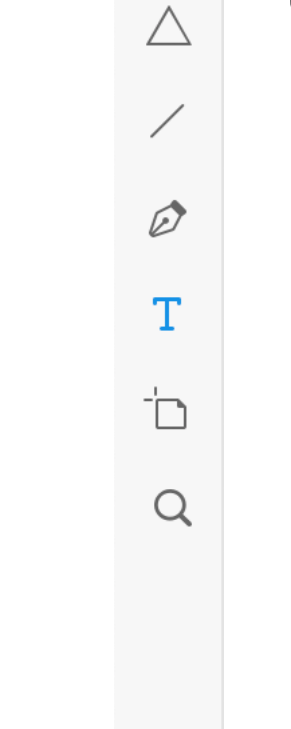

for extra discoverability.

# Property Panels

Most modern design tools opt for very clean property panels, grouping the important properties together and using good icons with lots of negative space

| Sketch                                               | XD                                                                                     | Figma                       |
|------------------------------------------------------|----------------------------------------------------------------------------------------|-----------------------------|
|                                                      | <u>i</u> + <u>i</u>     = + =  =                                                       | Design Prototype Code       |
| 40 X 214 Y 0 °                                       | Repeat Grid                                                                            | = + =  <u> </u> ++ <u> </u> |
| 996 W 🔒 1103 H 🔺 🕨                                   | COMPONENT +                                                                            | X 121 Y 118                 |
|                                                      |                                                                                        | ₩ 345 H 317 G               |
| Select group's content on click                      | $ \begin{array}{c} W \\ \hline \\ \\ \hline \\ \\ \\ \\ \\ \\ \\ \\ \\ \\ \\ \\ \\ \\$ | ⊾ 0° ⊂ 0 •••                |
| RESIZING                                             | H 318                                                                                  | · · 4                       |
|                                                      |                                                                                        |                             |
| ⊥     ⊥       Pin to Edge     Fix Size       Preview | Fix Position When Scrolling                                                            | Constraints                 |
| PROTOTYPING +                                        | LAYOUT                                                                                 |                             |
| Fix position when scrolling                          | Responsive Resize                                                                      | ↓ \$ Scale ∨                |
| APPEARANCE ~                                         | Auto Manual                                                                            | Fix position when scrolling |
| No Layer Style ~                                     | TEXT                                                                                   | Layer                       |
| + 0 % …                                              | Helvetica Neue 🗸 🗸                                                                     | ○ Pass Through ∨ 100% ●     |
| Create Update Detach More                            | 20 Regular 🗸                                                                           |                             |
| Opacity (Normal) 🗘 🗕 🚺 100%                          | AV 0 \$≡ 24 ,≣ 0                                                                       | Fill :: +                   |
| STYLE ~                                              |                                                                                        | €4€4€4 100%                 |
| Tint ? +                                             | TT tt Tt T' T, T Ŧ                                                                     | Stroke +                    |
| Shadows +                                            |                                                                                        | Effects -                   |
| MAKE EXPORTABLE +                                    | APPEARANCE                                                                             |                             |
|                                                      | № 100 %                                                                                | Export +                    |
|                                                      | Normal                                                                                 |                             |
|                                                      | Fill 🎢                                                                                 |                             |
|                                                      | 🗌 📰 Border 🧷                                                                           |                             |
|                                                      | Shadow                                                                                 |                             |
|                                                      | 🗌 Background Blur 🗸                                                                    |                             |
|                                                      | Mark for Export                                                                        |                             |

Adobe has arguably the most advanced property panels, when dragged to the narrowest point it collapses into a slim bar with icons only [3]. Dragging it a bit wider reveals labels for each icon [2] and clicking on one will toggle the property panels, which are all docable panels of their own [1].

| Illustrator & Photoshop       | 1                                     | 2 3 |
|-------------------------------|---------------------------------------|-----|
| Layers Asset Export Artboards | $\gg \mid \equiv$ $\implies$ Swatches |     |
| 👁 💙 🔀 Layer 1                 | Layers Brushes                        |     |
|                               | Symbols                               |     |

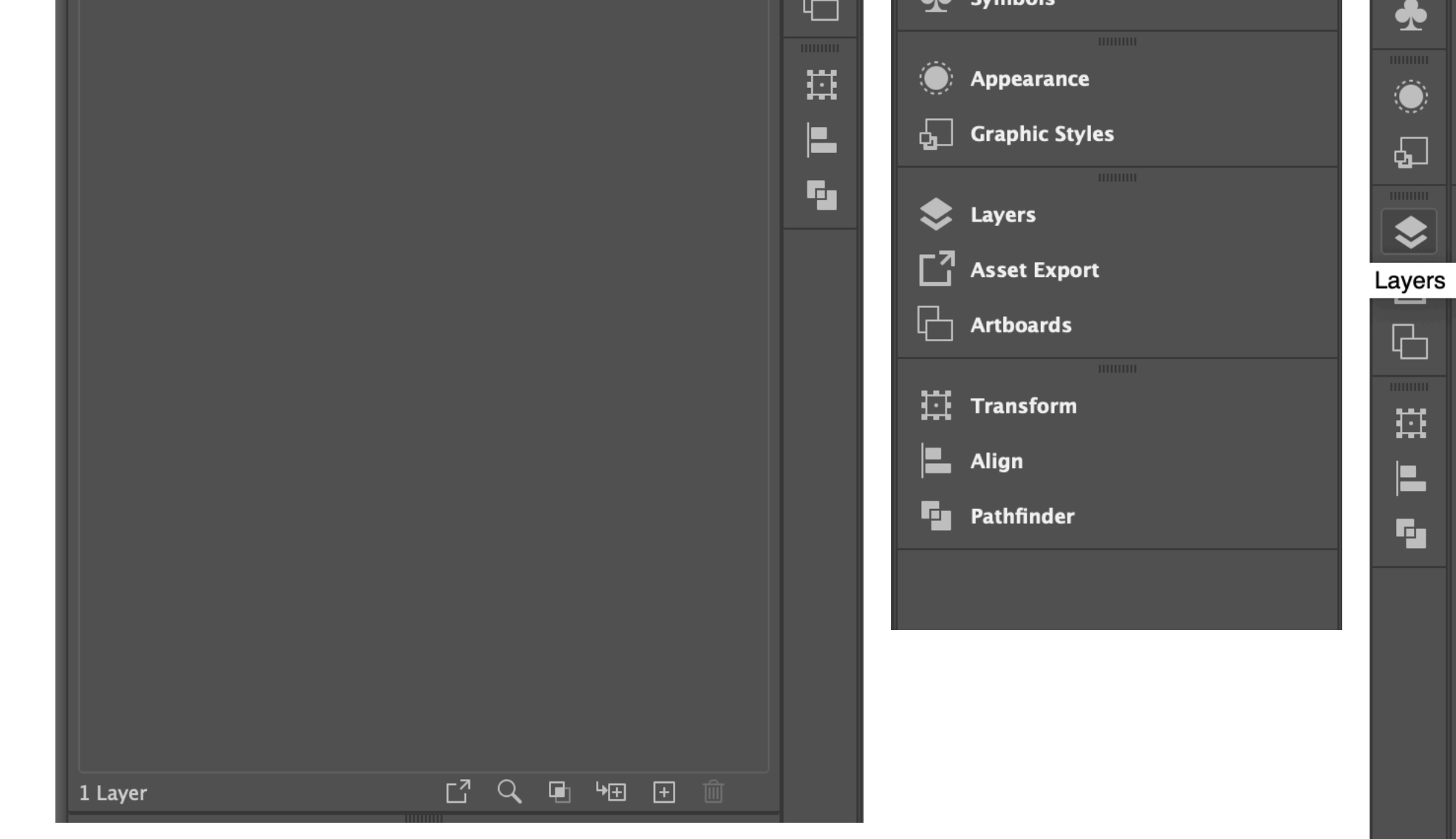

# Deconstucting a single tool

In order to move to a new toolbar design in qtds we will have to analyse each of the individual tools required in each toolbar, this is split logically into the 2D and 3D tool, as each should have their own "Mode Sensitive" Toolbar with the most important tools available.

The reason we need to do this is there may be functinality missing that is required, this extra functionality may be solvable purely as Tooling or it may require changes to the Framework, indentifying the Framework issues early will be critical to the sucess, even better is to find appropriate solutions that do not require Framework changes.

For the 2D tools we need to consider having in the toolbar I want to make a non exclusive list of a few and then look in detail at a small subset of these. (Highlighted in Green)

Geometry : Selection, Position, Rotation, Scale Shapes : Rectangles, Ovals, Arcs, Lines, Polygons **Objects** : **Text,** Quick Controls, Pen Paths

# Example One - Adding and Editing Text - Qds VS Photoshop

# Photoshop

Tool that can be toggled on and off - good tooltip + example

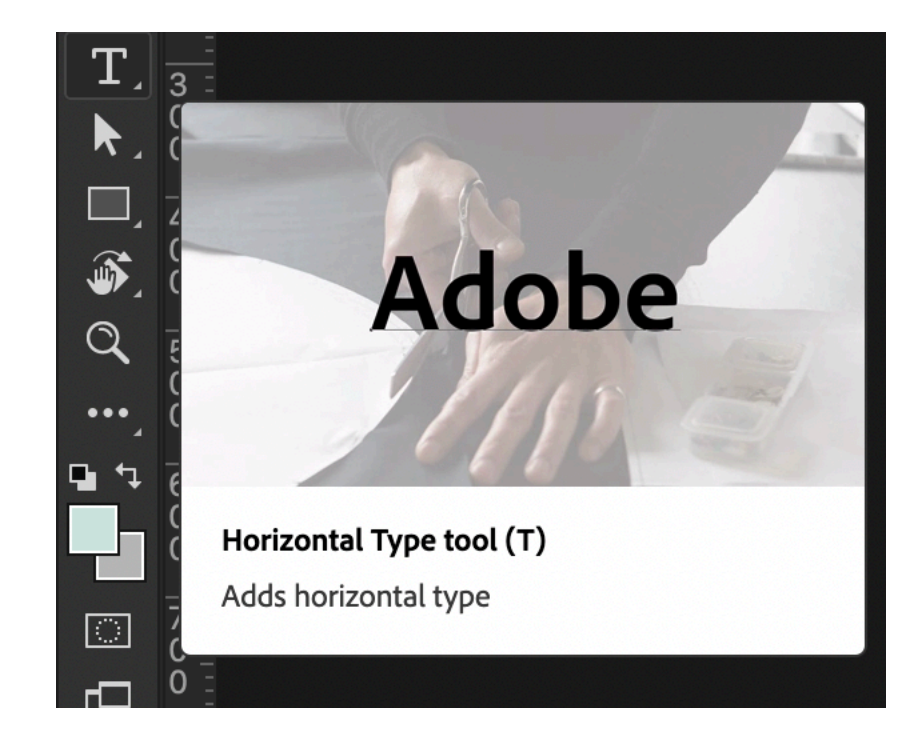

Bounding Box is Clean and doesn't interfere with the type

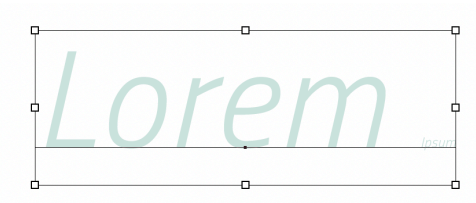

Editing is done on the actual font / size / color of the text

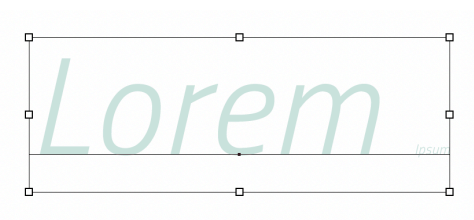

Most Import Text Properties - automatically propgated to top tool bar

| • •                                  |                            |                                     |                                       | Adobe Photoshop 2020 |
|--------------------------------------|----------------------------|-------------------------------------|---------------------------------------|----------------------|
| ↑ T → ↓T Titillium Web               | ✓ Light Italic             | $\sim$ T 237 px $\sim$ $a_a$        | Crisp 🗸 📑 🚍 🎵                         | 🛅 🛇 🗸 3D             |
| >> × Aurora.psd @ 33,3% (backgroundF | rame, RGB/8#) × Untitled-1 | 1 @ 100% (Lorem Ipsum, RGB/8#) *    |                                       |                      |
|                                      |                            | 200, 300, 400, 500,. <mark>.</mark> | 500, <sup> </sup> 700, 800, 900, 1000 | . 1100 1200 1300 1   |
|                                      |                            |                                     |                                       |                      |
|                                      |                            |                                     |                                       |                      |
|                                      |                            |                                     |                                       |                      |
|                                      |                            |                                     |                                       |                      |
|                                      |                            |                                     |                                       |                      |

More Properties can be "popped out" in their own dockable panel

| ×                                           |                                              | <b>~</b> |  |  |
|---------------------------------------------|----------------------------------------------|----------|--|--|
| Character                                   | Paragraph                                    | ■        |  |  |
| Titillium Web                               | ✓ Light Italic                               | ~        |  |  |
| $\mathbf{T}_{\mathrm{T}}$                   | ✓ <sup>A</sup> 26,26 px                      | ~        |  |  |
| V∕A Metrics                                 | ✓ ¥A 25                                      | ~        |  |  |
| <b>‡T</b> 100%                              | <b>T</b> 100%                                |          |  |  |
| <u>A</u> ª<br>↑ 0 px                        | Color:                                       |          |  |  |
| T T                                         | $TT T_T T' T_1 \underline{T} \mp$            |          |  |  |
| fi &                                        | st $\mathcal{A}$ and $\mathbb{T}$ 1st $1/_2$ |          |  |  |
| German: 1996 Reform∽ a <sub>a</sub> Crisp ∽ |                                              |          |  |  |

# Qtds

Text is not a tool that can be toggled on or off, but an object that must be dragged into the scene (non-standard and unintuitive) - Tooltip is only a repition of the name. Grouping is based on the Quick Group it comes from and not the group of tools you use the most (as is the common pattern in other design tools).

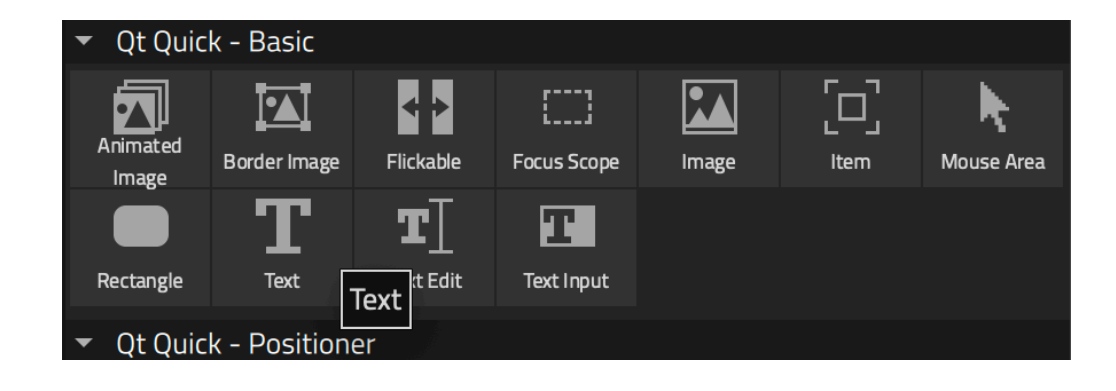

Item bounding box is cluttered and distracting

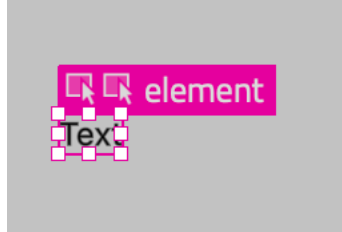

#### Top Menu is not contextual to the most import properties of the current item

|                     | 🕑 100 % 🗘 Default | ♦ | ▼  \$        |
|---------------------|-------------------|---|--------------|
| Form Editor $	imes$ |                   |   | く CP X       |
| A A Override Width  | Override Height   |   | S \$ 100 % € |
|                     |                   |   |              |
|                     |                   |   |              |
|                     |                   |   |              |
|                     |                   |   |              |
|                     |                   |   |              |
|                     |                   |   |              |
|                     |                   |   |              |
|                     |                   |   |              |
|                     |                   |   |              |
|                     | Relement          |   |              |
|                     |                   | • | o            |
|                     |                   |   |              |
|                     |                   |   |              |
|                     |                   | _ |              |
|                     |                   |   |              |
|                     |                   |   |              |
|                     |                   |   |              |

#### Form Editor Text Edit - Not editing the actual text, small, unclear, poor contrast.

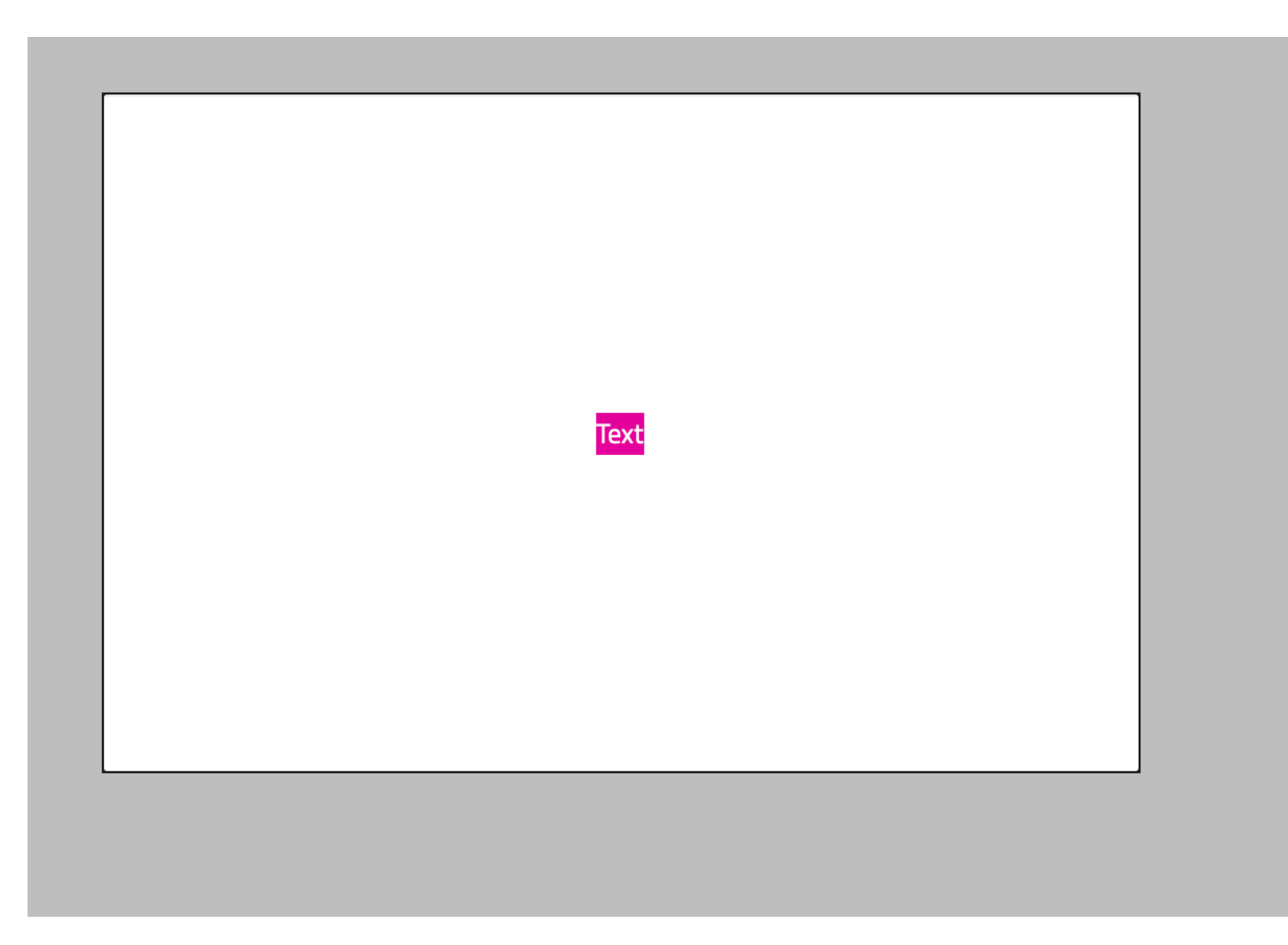

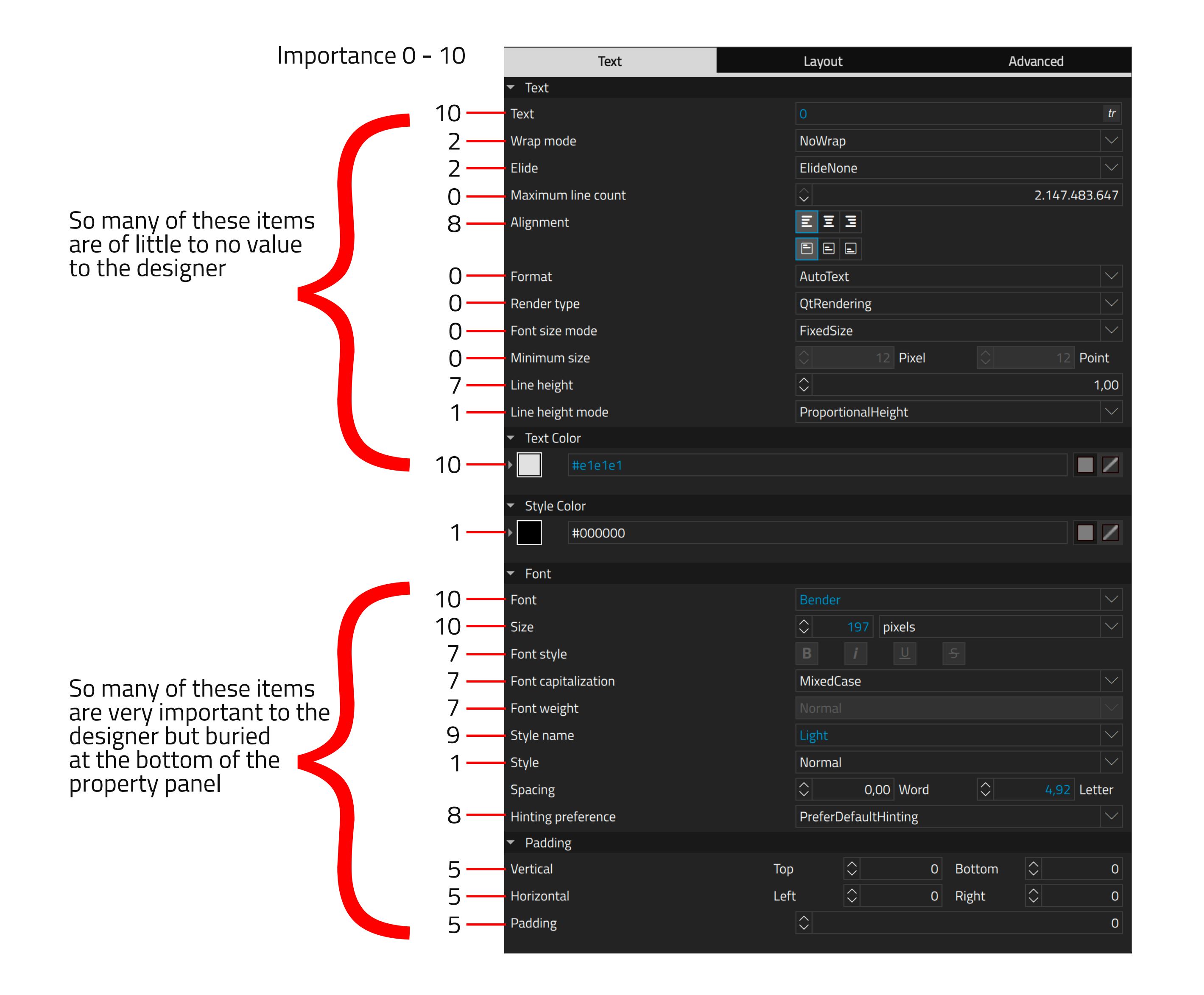

# Text Tool - Concept Sketch

Sketching out this simple concept allows us to identify the UI areas where change are required, what the key features of these toolbars and panels are, and reveals some of the relationships between the UI components.

What it doesn't do is tell us anything about the final design specifications, measurements, funtionality, color themes, icon systems or importantly, development effort required to fix all of these things.

From these Sketches of an idealised Design System, in the context of one specific tool. I want to try and map out the dependencies that it would create.

# Text Editing Tool - Concept Sketch

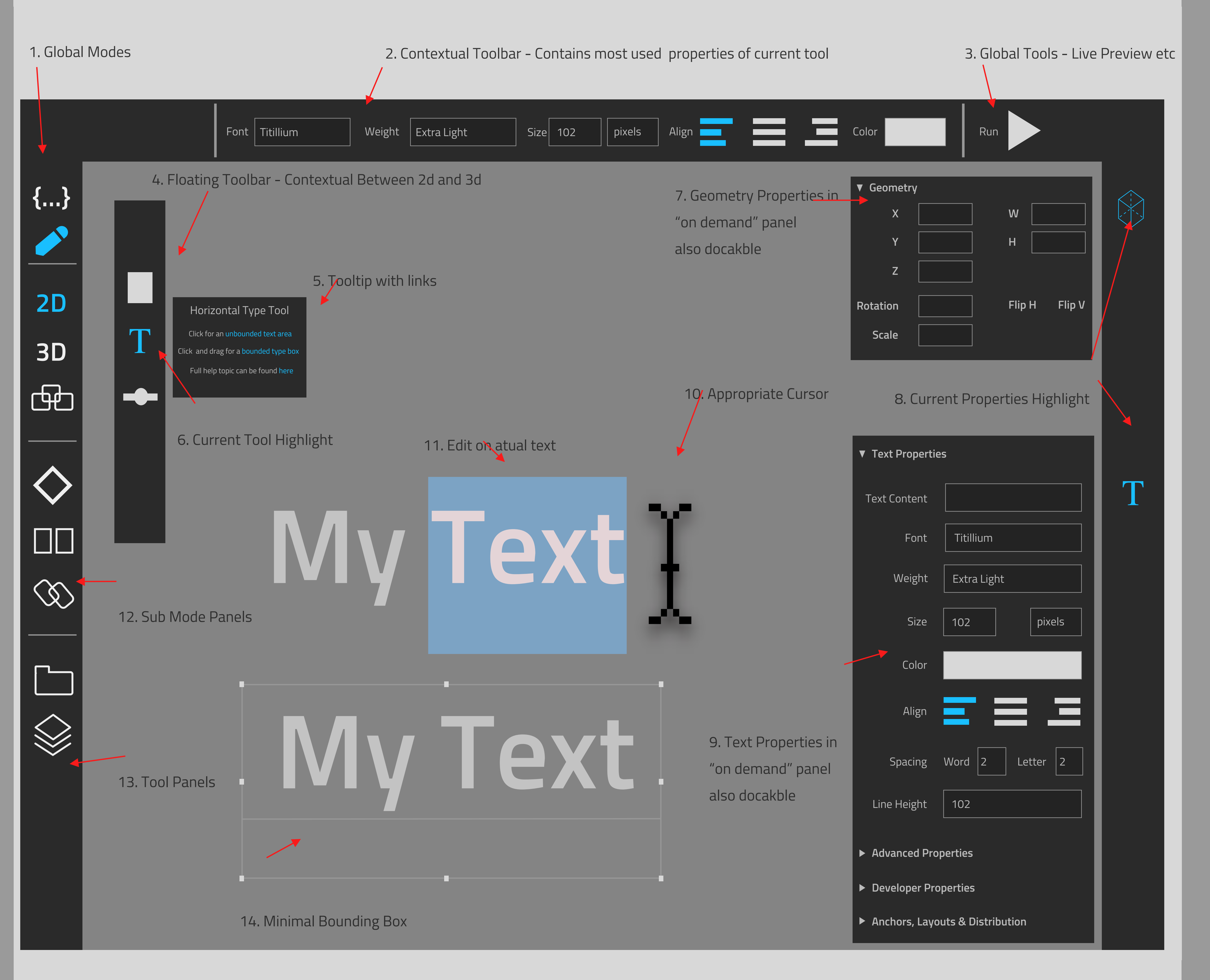

# Text Editing Tool - Component List

# 1. Global Modes

Global Mode Toolbar is essentially reserved for switching between the Edit and Design Modes. Functionality already exists in current Mode Bar but called Edit and Design Mode and is grouped with the Home Page, Debug, Build, Setting and Help. We should rename Edit to Code, redesign the icon to a clearer code icon and remove all the other options into a file menu.

# 2. Contextual Toolbars

Entirely new Functionality that would change all the center menu items to the most used properties from the currently selected tool. Requires Development Effort and selection of all most important properties for the tool sets. Some propoerties will be common between tools and can therefore be grouped.

# 3. Global Tools

Some items are required in all design views, live preview launch, zoom factor, help access, canvas properties, etc. These should be arranged in the spaces on both the left and right of the context bar.

# 4. Floating Toolbars

Entirely new Functionality that would introduce a new toolbar with an entirely new way of interaction with Qt Quick Types. Contextual Toolbar that, for this use case, would select an text object, change the cursor, and then draw the new text object on the canvas follwing the users drawn path.

# 5. Tooltips

New Tooltips should be built in qml, allowing for easy adding of links to help topics and in the future adding something like gif animations or videos to demo the tool usage.

# 6. Current Tool Highlight

New Icons would be required, we would need to fix with a new icon standard, either pngs, svgs, icon font or painted.

# 7. Geometry Properties in On Demand Dockable Panel

A new property panel that would seperate the geometry properties from the individual property sheets, as the geometry properties are a common set dshared by virtually all quick objects moving these into a seperate panel makes a lot more sense. Would require moving scale and rotation from advanced proprties tab (where they make no sense to be anyway).

#### 8. Current Property Highlight.

Entirely new Functionality that would introduce a new toolbar with the property panels accessible via a dragable or togglable menu, would require new icons, conforming to the new icon standard. Would require re-organising and prioriting items properties.

## 9. On demand Text Properties Panel

Re-Organised the panel so only the important properties for the designer appear to start with, tentatively introduce a concept of having a developer properties section, reserved for the many properties a developer might need but the designers not.

## 10. Approriate Cursor

Most Design Tools use the cursor shape to indicate the currently selected tool, in the case of the text tool this should be the text cursor.

# 11. Edit on Actual Text

Entirely new Functionality that would allow users to edit the actual text as it appears in the form editor. May require signficant development work on the form editor itself.

#### 12. Sub Mode Panels

Context Sensitive Mode Switcher for the Sub Modes of the Design Mode. Would include switching between 2D, 3D and Flow Mode.

# 13. Library and Navigator

New method of launching the navigator / project browser and library panels.

# 14. Minimal Bounding Box

New Minimal Bounding Box with baseline intergrated for text objects.

Deconstucting a single tool

Adding shapes should be simple and intuative, all other tools have shapes that can be drawn on directly into the workspace. Our method of using Libraries, having duplicate shapes with different properties, not having certain shapes at all (ovals, lines, n-sided polys) and having to drag annd drop shapes from a panel to the form editor is behind the times in terms of what designers expect.

# XD

## Tool that can be toggled on and off - simple tooltip (works with icon) + hotkey

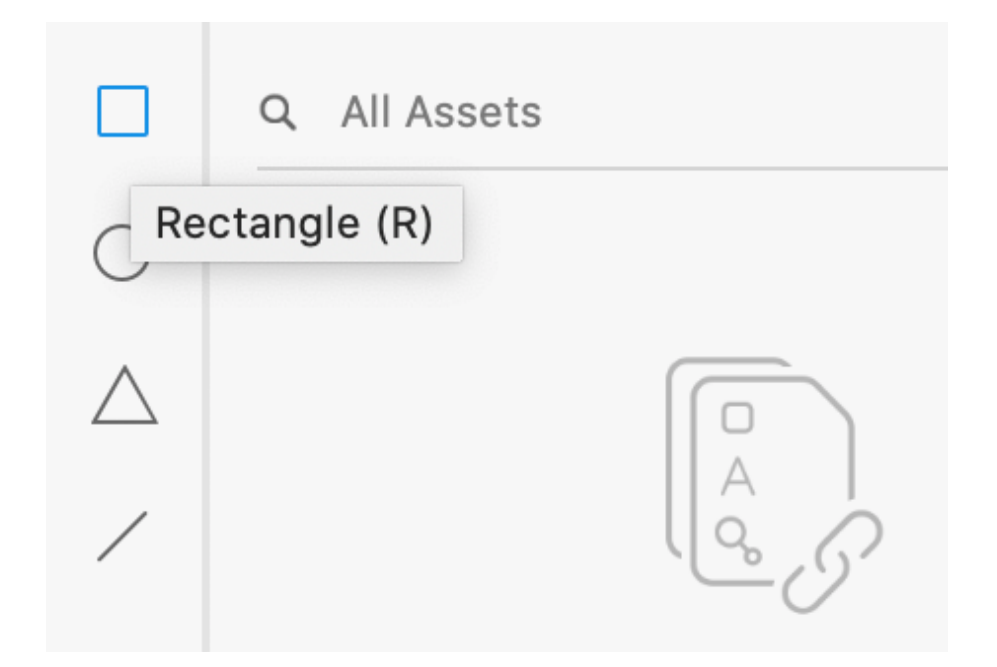

Cursors are conntextual to the tool (not in screenshot) rectangles can be drawn on intuitively.

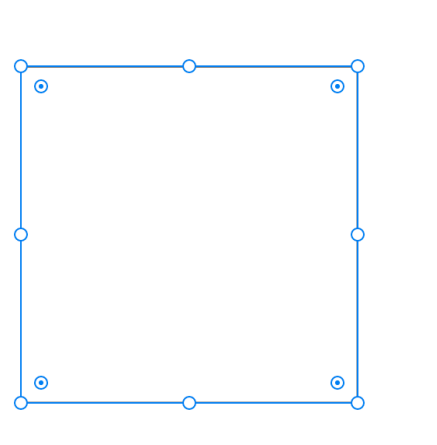

Intuative gradient settings with "on shape: tool handles

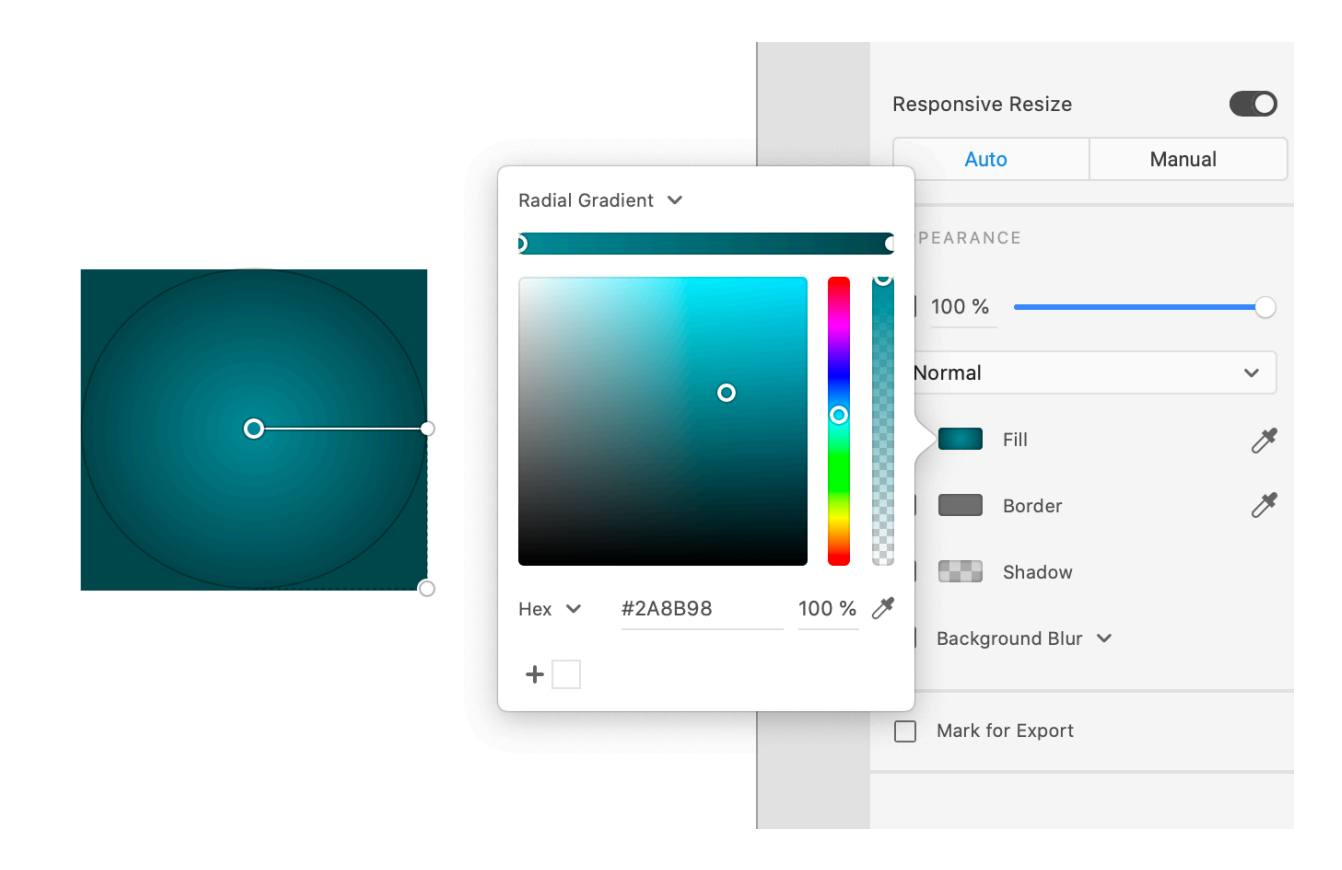

#### Property Panel is clean and simple

┲+<u>ь</u>╟╞ᆂᆃᆃ重 Fix Position When Scrollin LLL Shadow Background Blur Mark for Export

Bounding box has interactive tool handles for scale, rotation and rounding.

# Qtds

Qt Design Studio Provides 2 different rectangles, one with very simple properties and one with a lot more complex and useful ones. By default you only see the simple rect, to get the one with individual corner rounding (essential) you have to know about imports and which library you need.

Basic Rectangle is avaiable by default but lacks important properties.

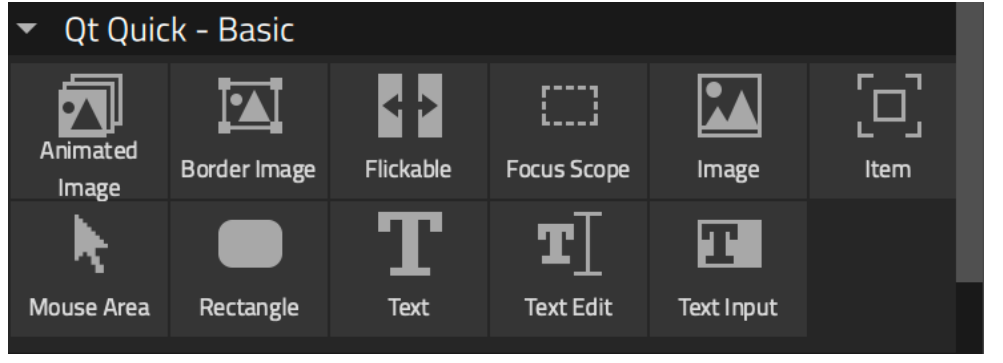

Studio Rectangle has the extra properties but you have to know which import you need to get it

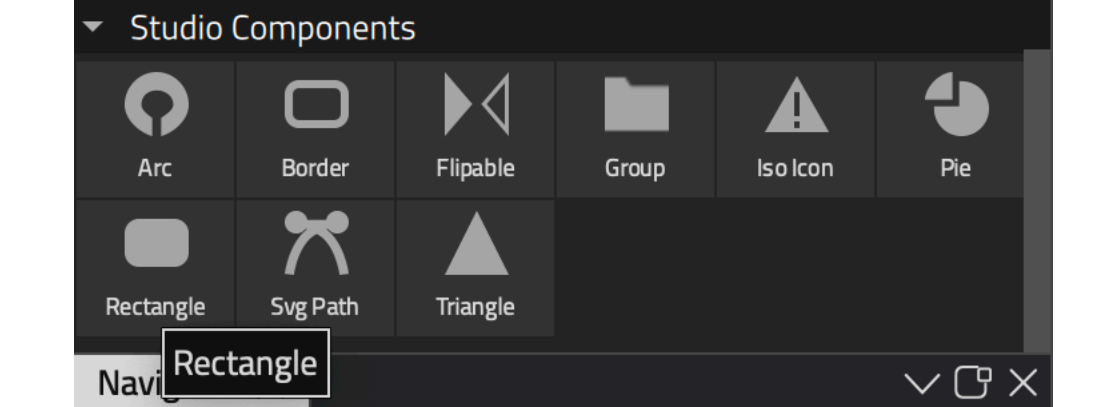

Bounding box lacks common features of other tools, no rotate cursor available from the corners and no control points for corner radius.

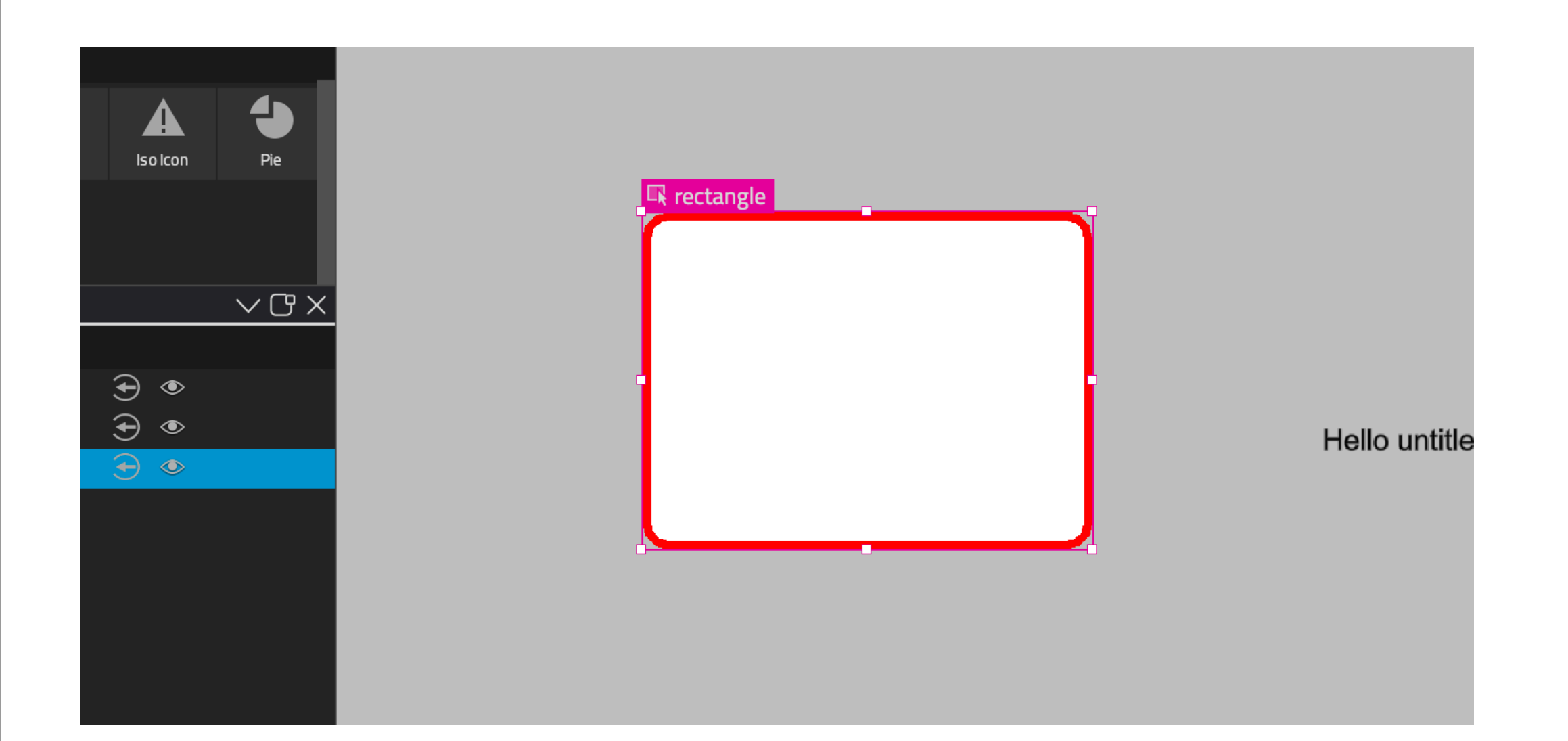

Rectangle is not a togglable tool but an object you have to drag into your scene, a different interaction patter than every other design tool. Cursor is not contextual and the whole process is uintuative

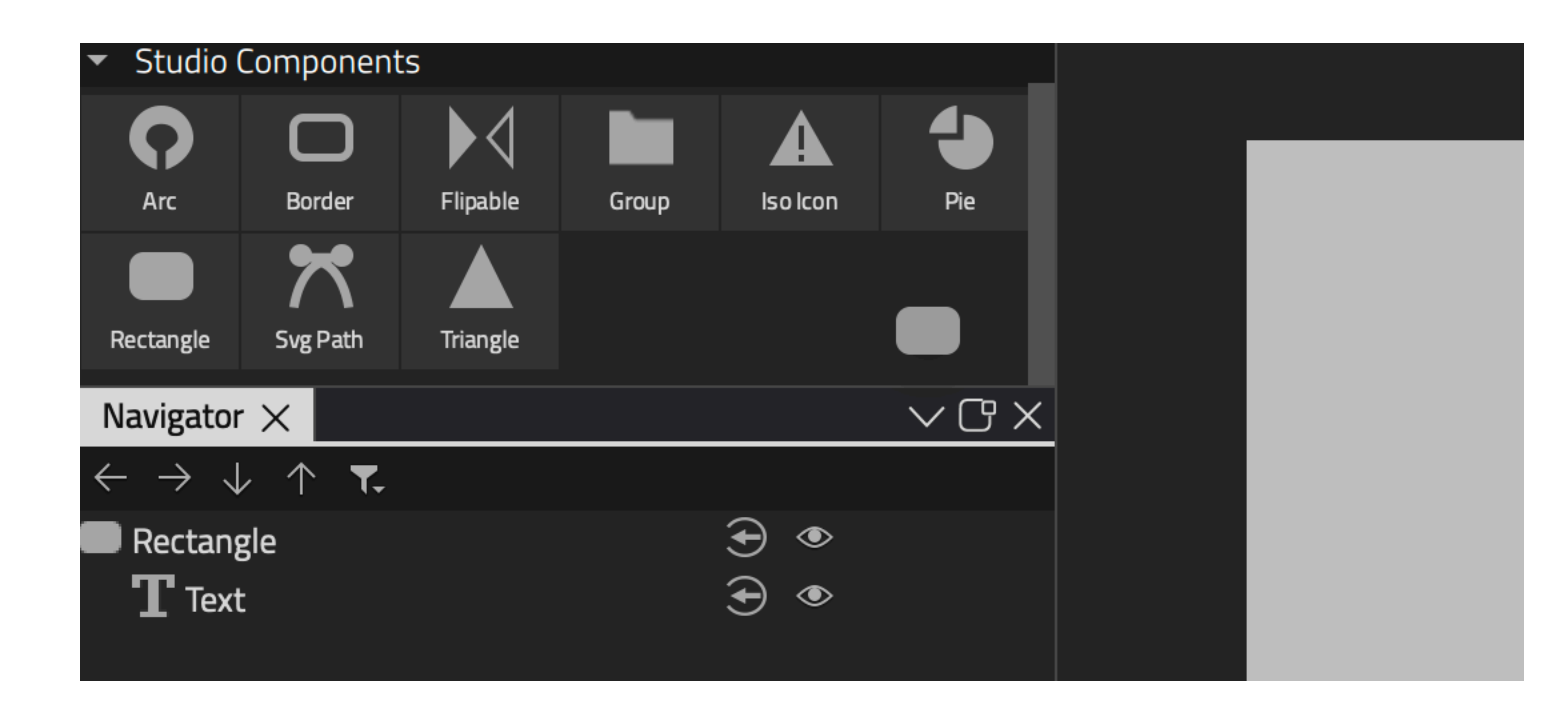

Basic Rectagle lacks properties designers find useful, advanced Rectangle has more useful properties but lacks discoverability.

#### Studio Rectangle

| Properties $	imes$                  |                            | $\sim$ C × | Properties ×                     |                            |
|-------------------------------------|----------------------------|------------|----------------------------------|----------------------------|
| ▼ Туре                              |                            |            | 🝷 Туре                           |                            |
| Туре                                | RectangleItem              |            | Туре                             | Rectangle                  |
| id                                  | rectangle                  | €          | id                               | rectangle1                 |
| Custom id                           | Add Annotation             |            | Custom id                        | Ad                         |
| ✓ Geometry                          |                            |            | - Geometry                       |                            |
| Position                            | X 🗘 297 Y                  |            | Position                         | X 🗘 29                     |
| Size                                | W 🗘 200 H                  | \$ 150     | Size                             | W 🗘 20                     |
| ✓ Visibility                        |                            |            | ✓ Visibility                     |                            |
| Visibility                          | ✓ Is Visible               | Clip       | Visibility                       | ✓ Is Visible               |
| Opacity                             | <ul><li>↓ 1,00 ∨</li></ul> |            | Opacity                          | <ul><li>↓ 1,00 ∨</li></ul> |
| RectangleItem                       | Layout                     | Advanced   | Rectangle                        | Layout                     |
| ▼ Fill Color                        |                            |            | ▼ Color                          |                            |
|                                     |                            |            |                                  |                            |
|                                     |                            |            |                                  |                            |
| ▶ #ffffff                           |                            |            | ► #fffff                         |                            |
| <ul> <li>Stroke Color</li> </ul>    |                            |            | <ul> <li>Border Color</li> </ul> |                            |
| ▶ <b>#</b> ff0000                   |                            |            | ▶ #000000                        |                            |
| <ul> <li>Corner Radiuses</li> </ul> |                            |            | ▼ Rectangle                      |                            |
| Radius                              | 10,0                       |            | Border                           | $\Diamond$                 |
| Top Left Radius                     | \$ 10,0                    |            | Radius                           | $\Diamond$                 |
| Top Right Radius                    | ↓ 10,0                     |            |                                  |                            |
| Bottom Right Radius                 | ↓ 10,0                     |            |                                  |                            |
| Bottom Left Radius                  |                            |            |                                  |                            |
| <ul> <li>Corner Bevel</li> </ul>    |                            |            |                                  |                            |
| Bevel                               | false                      |            |                                  |                            |
| Top Left Bevel                      | false                      |            |                                  |                            |
| Top Right Bevel                     | false                      |            |                                  |                            |
| Bottom Right Bevel                  | false                      |            |                                  |                            |
| Bottom Left Bevel                   | false                      |            |                                  |                            |
| <ul> <li>Stroke Details</li> </ul>  |                            |            |                                  |                            |
| Stroke Width                        | \$ 4,0                     |            |                                  |                            |
| Border Mode                         | Inside                     |            |                                  |                            |
| Stroke Style                        | Solid                      |            |                                  |                            |
| Dash Pattern                        | • Dash 🗘 0,00 Ga           | ap 🗘 0,00  |                                  |                            |
|                                     | Dash 🗘 0,00 Ga             | ap 🗘 0,00  |                                  |                            |
| Joint Style                         | Miter Join                 |            |                                  |                            |
| Dash Offset                         | 0,0                        |            |                                  |                            |
| Anti Aliasing                       | false                      |            |                                  |                            |
|                                     |                            |            |                                  |                            |
|                                     |                            |            |                                  |                            |

Basic Rectangle

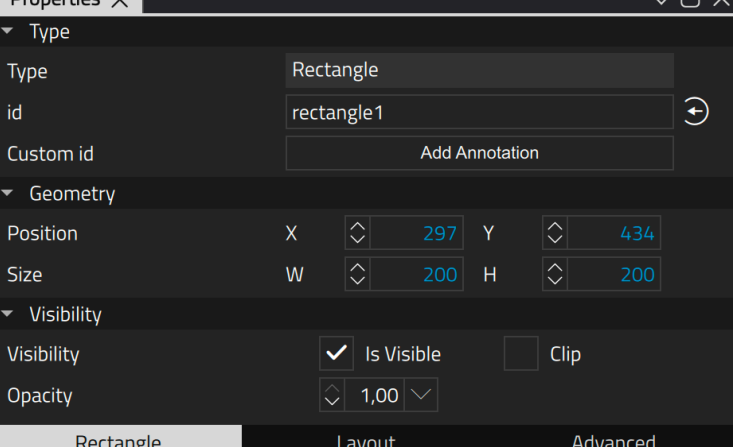

Adding Gradients are essential for designers, it is one of the cornerstones of modern visual design. Our gradient UX is poor because: The gradient options are different between rectangle types, difficult to discover and have unituative controls.

# Advanced

#### Gradient Controls are not discoverable

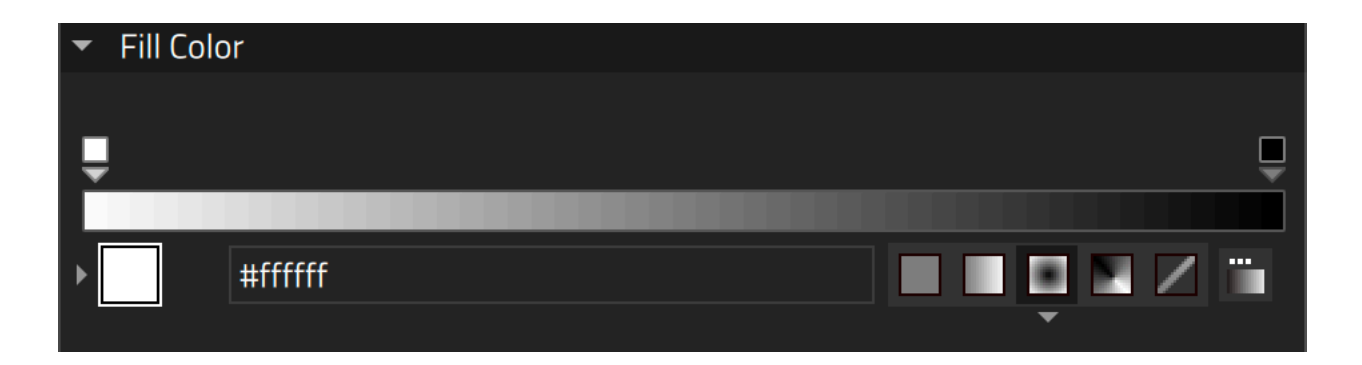

Unintuative Gradient Controls

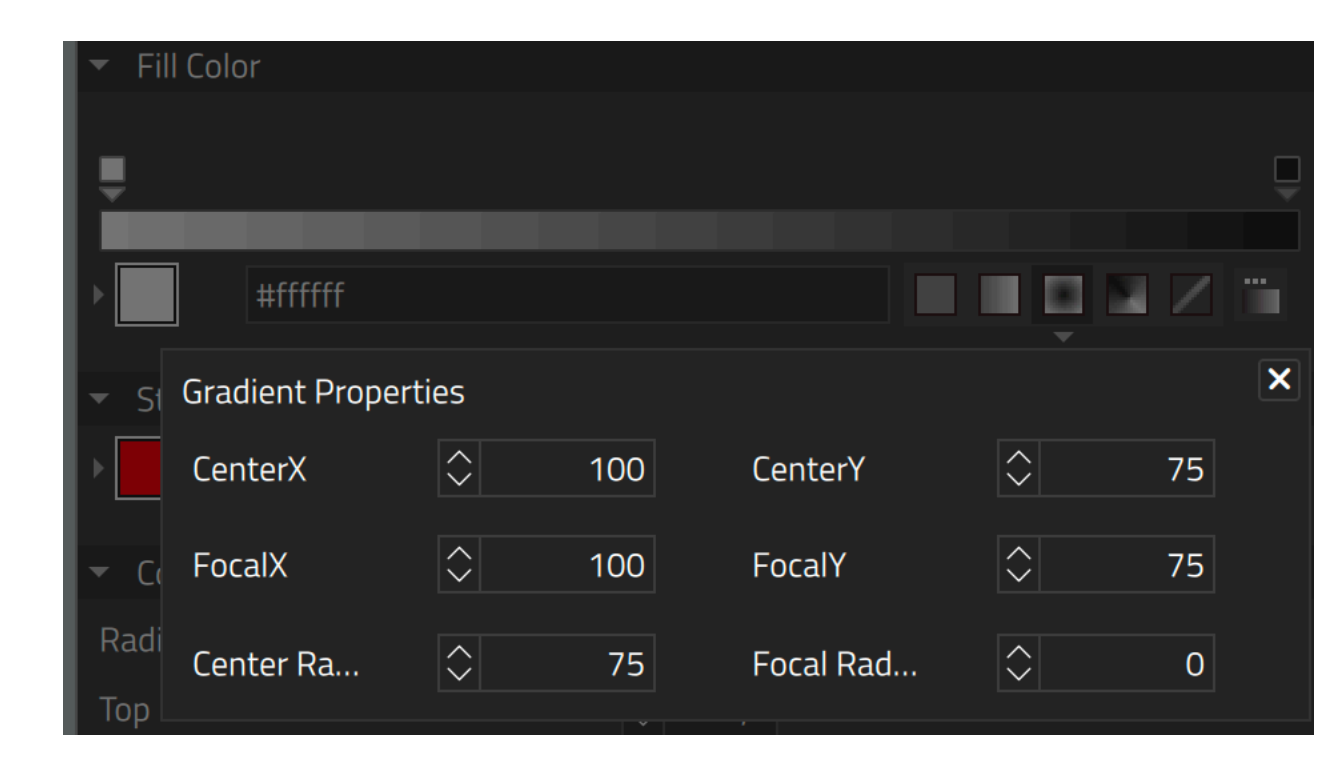

# Rectangle Tool - Concept Sketch

Sketching out this simple concept allows us to identify the UI areas where change are required, what the key features of these toolbars and panels are, and reveals some of the relationships between the UI components.

What it doesn't do is tell us anything about the final design specifications, measurements, funtionality, color themes, icon systems or importantly, development effort required to fix all of these things.

Stroke

From these Sketches of an idealised Design System, in the context of one specific tool. I want to try and map out the dependencies that it would create.

Rectangle Drawing Tool - Concept Sketch

Fill Color

Border Color

1. Contextual Toolbar - Contains most used properties of current tool

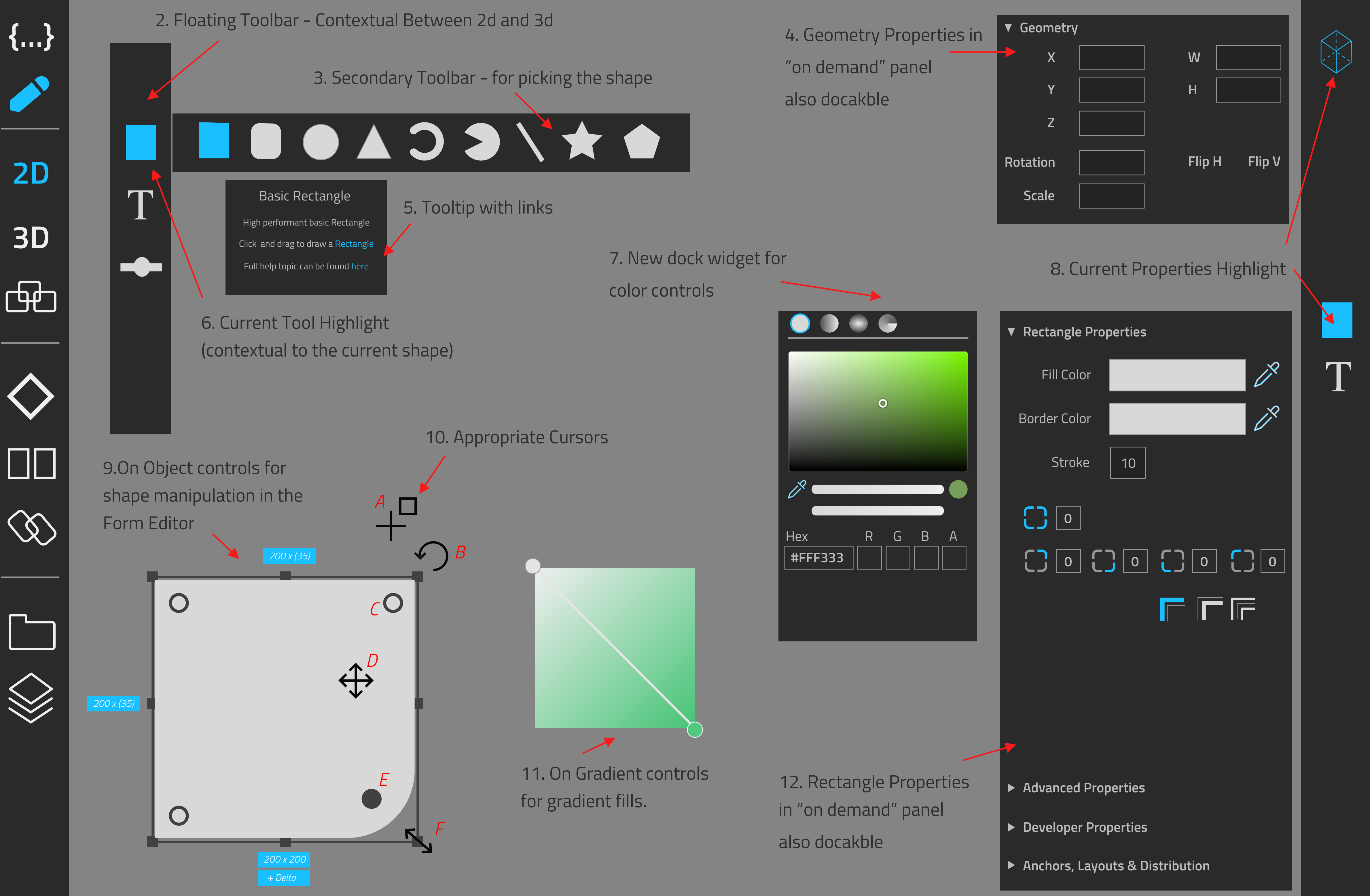

Run

# Rectangle - Component List

# 1. Contextual Toolbars

Entirely new Functionality that would change all the center menu items to the most used properties from the currently selected tool. Requires Development Effort and selection of all most important properties for the tool sets. Some propoerties will be common between tools and can therefore be grouped.

## 2. Floating Toolbars

Entirely new Functionality that would introduce a new toolbar with an entirely new way of interaction with Qt Quick Types. Contextual Toolbar that, for this use case, would select an text object, change the cursor, and then draw the new text object on the canvas follwing the users drawn path.

# 3. Secondary Floating Toolbars

Some tools will require sub-toolbars for the different options within the tool, shapes, controls, 3d tools etc.

## 4. Geometry Properties in On Demand Dockable Panel

A new property panel that would seperate the geometry properties from the individual property sheets, as the geometry properties are a common set dshared by virtually all quick objects moving these into a seperate panel makes a lot more sense. Would require moving scale and rotation from advanced proprties tab (where they make no sense to be anyway).

#### 5. Tooltips

New Tooltips should be built in qml, allowing for easy adding of links to help topics and in the future adding something like gif animations or videos to demo the tool usage.

#### 6. Current Tool Highlight

New Icons would be required, we would need to fix with a new icon standard, either pngs, svgs, icon font or painted.

## 7. New Dock Widget for Color Controls

Move the color properties into a new dockable panel, improve the settings and controls for gradient pickers, add a eyedrop tool for picking colors from the screen.

# 8. Current Property Highlight.

Entirely new Functionality that would introduce a new toolbar with the property panels accessible via a dragable or togglable menu, would require new icons, conforming to the new icon standard. Would require re-organising and prioriting items properties.

#### 9 & 10. On Object controls and cursors

Introduce cursors, handles and lablels for improved "on object" editing, including scale, rotate and move cursors, handles for corner radius, labels for width, height, x, and y + deltas when moved.

11. On Object Gradient Controls Intuative handles for controlling gradients with the form editor object itself.

#### 12. Dockable Property Panel

Introduce modular approach to property panels with dockable panels for object properties and new responsive and customisable layout for the properties in the panel.

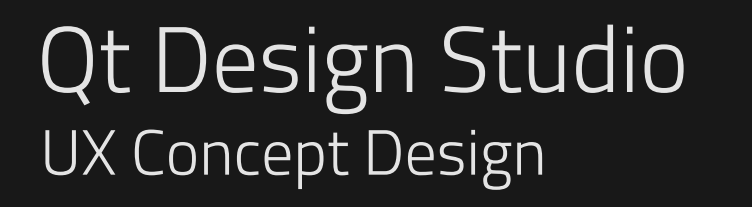

Draft Ver: 0.1 Page 01

# Advanced Toolbars

# Deconstucting a single tool

The Rotation Tool is a good example of something that contains both low hanging fruit and more complicated issues. One simple improvement would just be to move the property into the Geometry section, making it more consistent with other design tools and more discoverable for our users. Having a discrete rotation tool or a cursor handle on the corners of the object would also improve the usability of Qds. The issue with being able to manipulate (re-scale, resize) the object after it has been rotated is more complex but also something we should do as all other design tools offer this functionality.

# Example One - Rotating Objects - Qds VS Figma

# Figma

Object can be rotated via a cursor that appears on the corner when the user hovers over it.

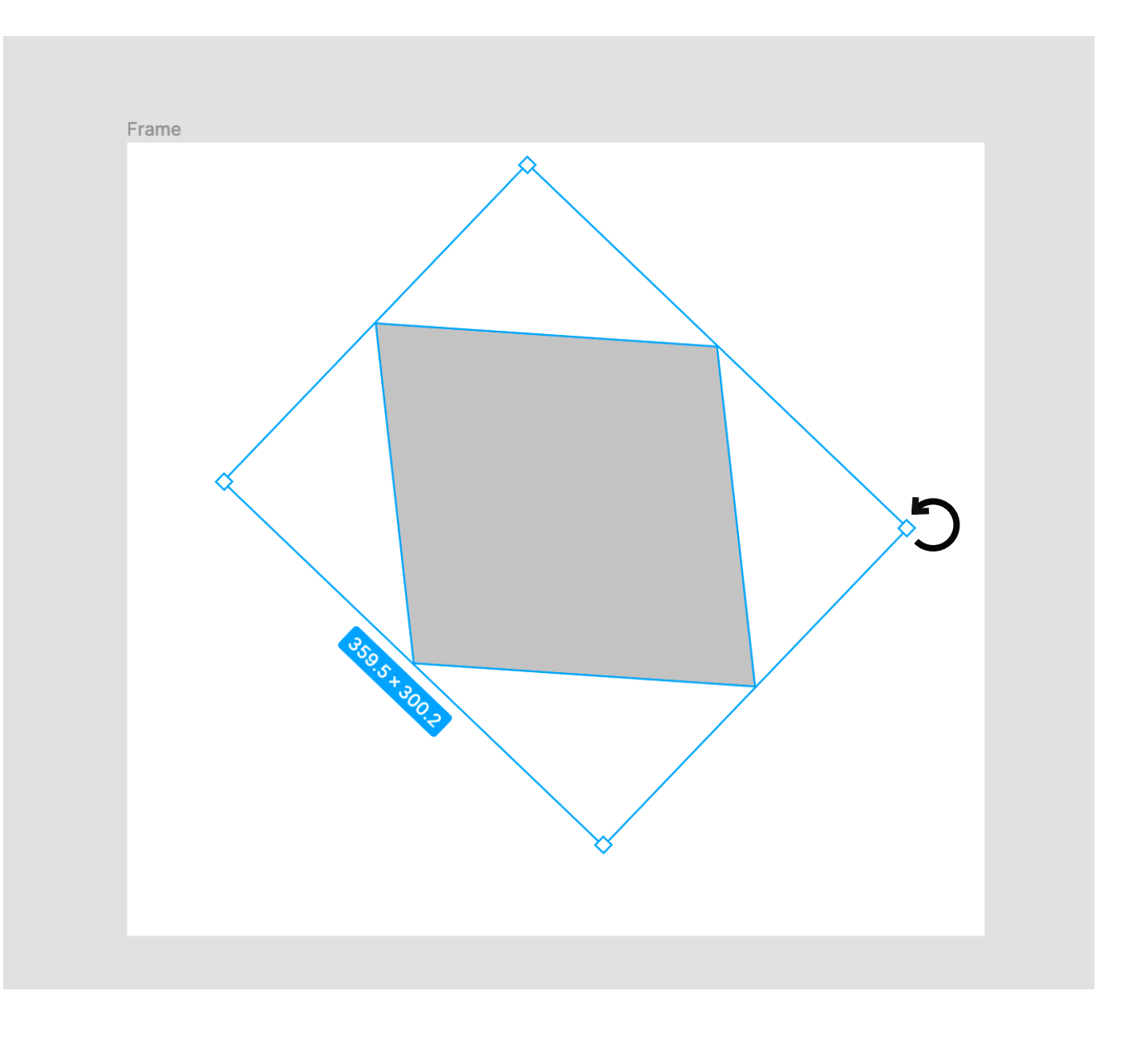

Rotated items can be resized via the corner handles after being rotated, resize guides appear when you do so.

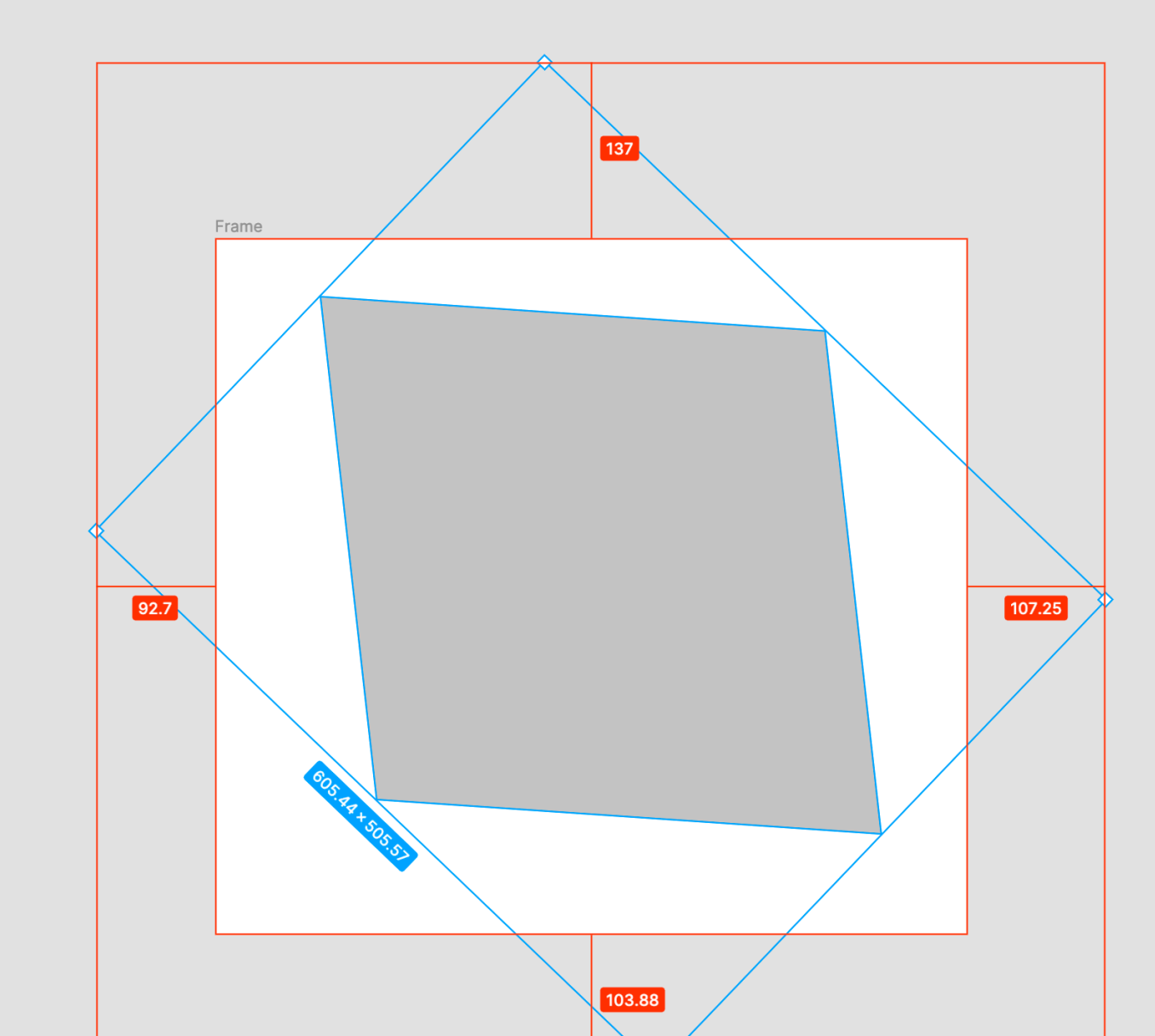

Property Panel is clean and simple, Rotation is logically a property of the geometry of the object.

| Des | Design Pro |    | /pe    | Inspec |           |     |
|-----|------------|----|--------|--------|-----------|-----|
| =   | ŧ          | =  | Π      | ++     | <u>lı</u> | ~   |
| Х   | 273.9      | 6  | Y      | 15.28  |           |     |
| W   | 359.5      |    | Н      | 300.2  |           | Û   |
| Ь   | -43.75     | 5° | $\cap$ | 0      |           | ••• |
|     | 4          |    |        |        |           |     |

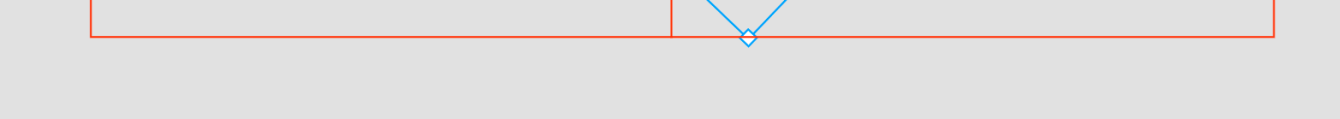

# Qtds

No control handles on the object in the form editor

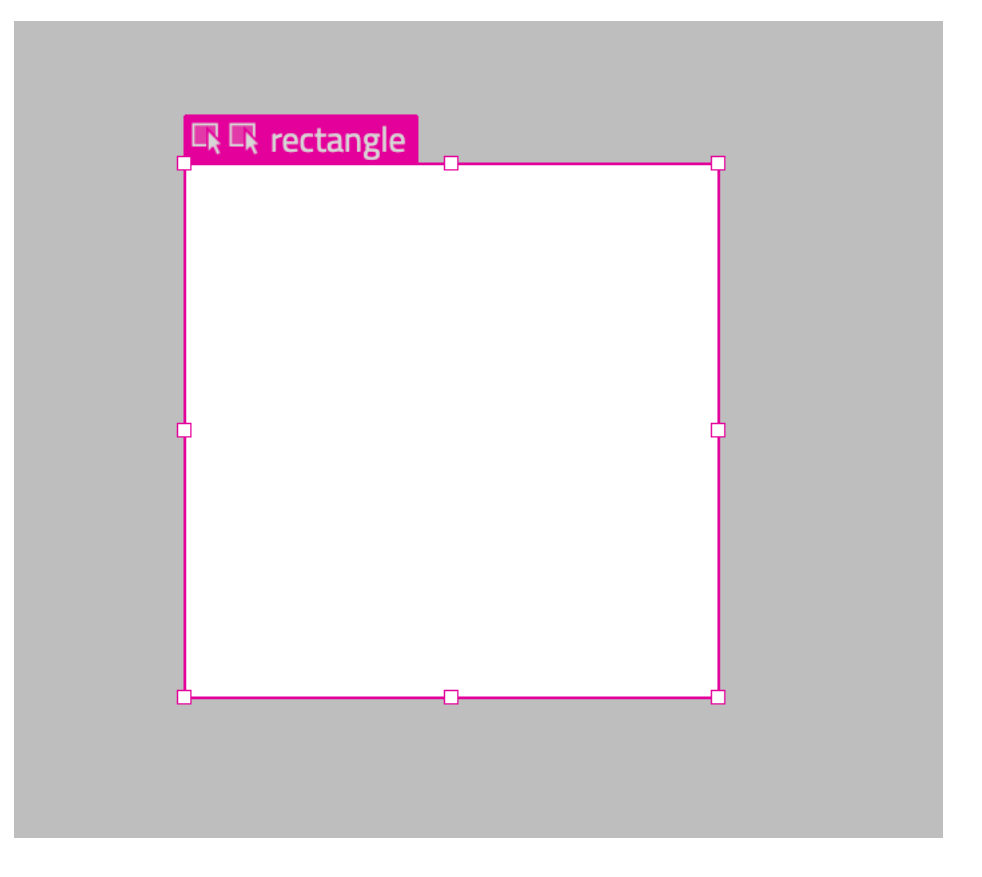

Rotation Property is not part of object geometry but buried in the advanced property panel, which is very un-intuative.

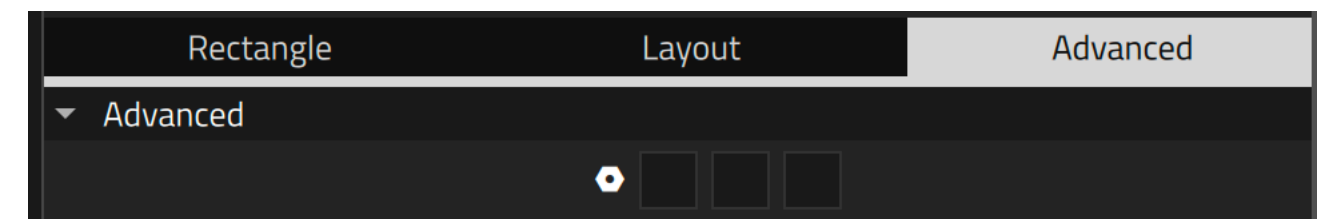

Once an object is rotated it can no longer be re-sized via the control handles at all.

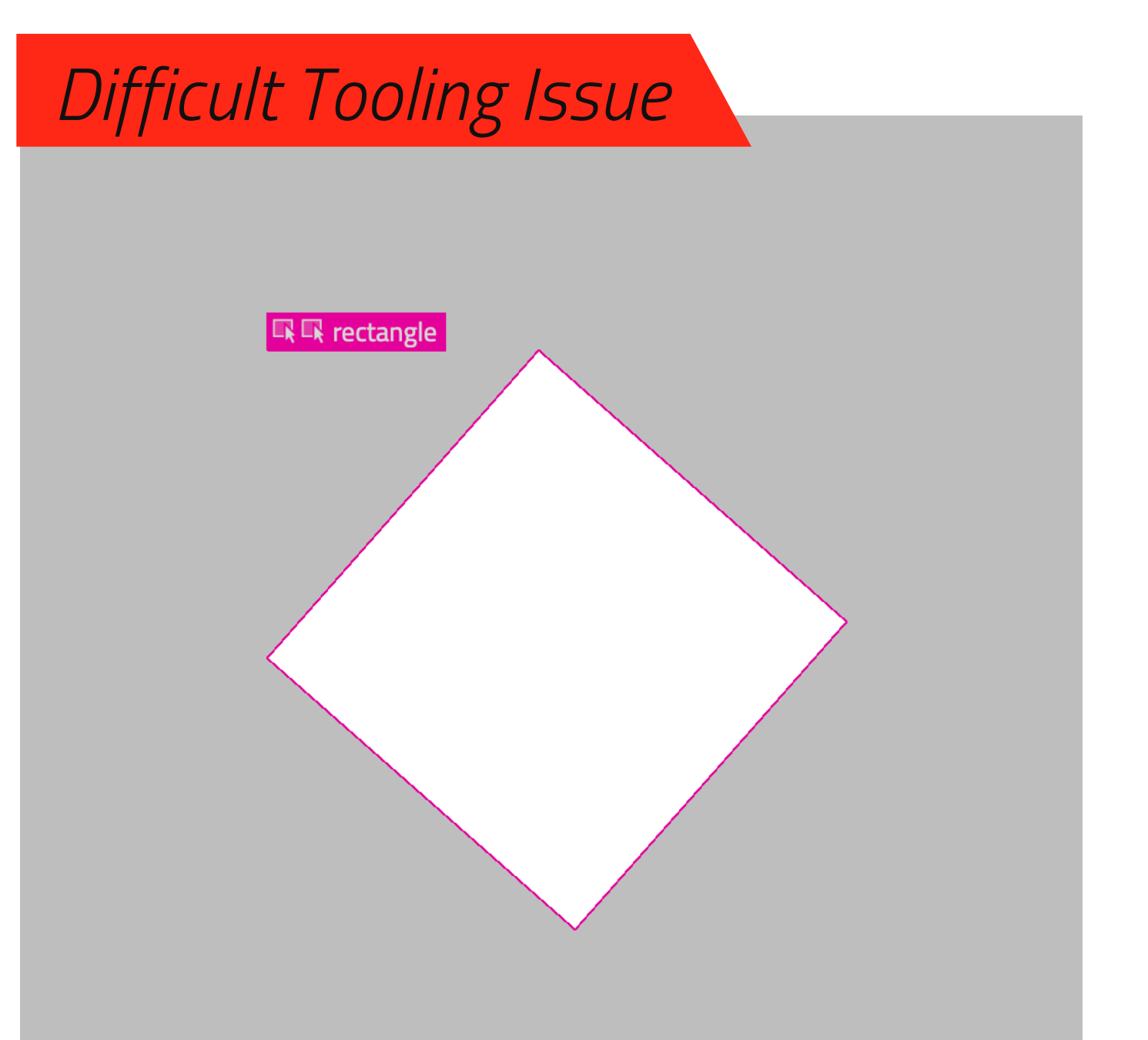

| Drigin              |                               |                             |
|---------------------|-------------------------------|-----------------------------|
|                     |                               |                             |
| Scale               | $\stackrel{\wedge}{\lor}$     | 1,00 🗡                      |
| Rotation •          | $\stackrel{\wedge}{\searrow}$ | 0,00 🗸                      |
| 2                   | $\hat{\checkmark}$            | 0 🗸                         |
| State               | bas                           | e state                     |
| Enabled             | ✓                             | Accept mouse and keyboard e |
| Smooth              | ✓                             | Smooth sampling active      |
| Antialiasing        |                               | Anti-aliasing active        |
| ocus                |                               | false                       |
| Active focus on tab |                               | false                       |
| Baseline offset     | $\hat{\checkmark}$            | 0 ~                         |
|                     |                               |                             |

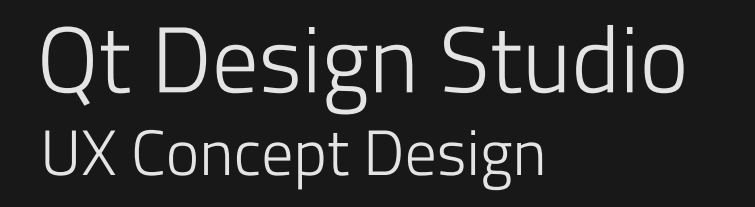

Draft Ver: 0.1 Page 01

# Advanced Toolbars

# Rotation Tool - Concept Sketch

Sketching out this simple concept allows us to identify the UI areas where change are required, what the key features of these toolbars and panels are, and reveals some of the relationships between the UI components.

What it doesn't do is tell us anything about the final design specifications, measurements, funtionality, color themes, icon systems or importantly, development effort required to fix all of these things.

From these Sketches of an idealised Design System, in the context of one specific tool. I want to try and map out the dependencies that it would create.

Text Editing Tool - Concept Sketch

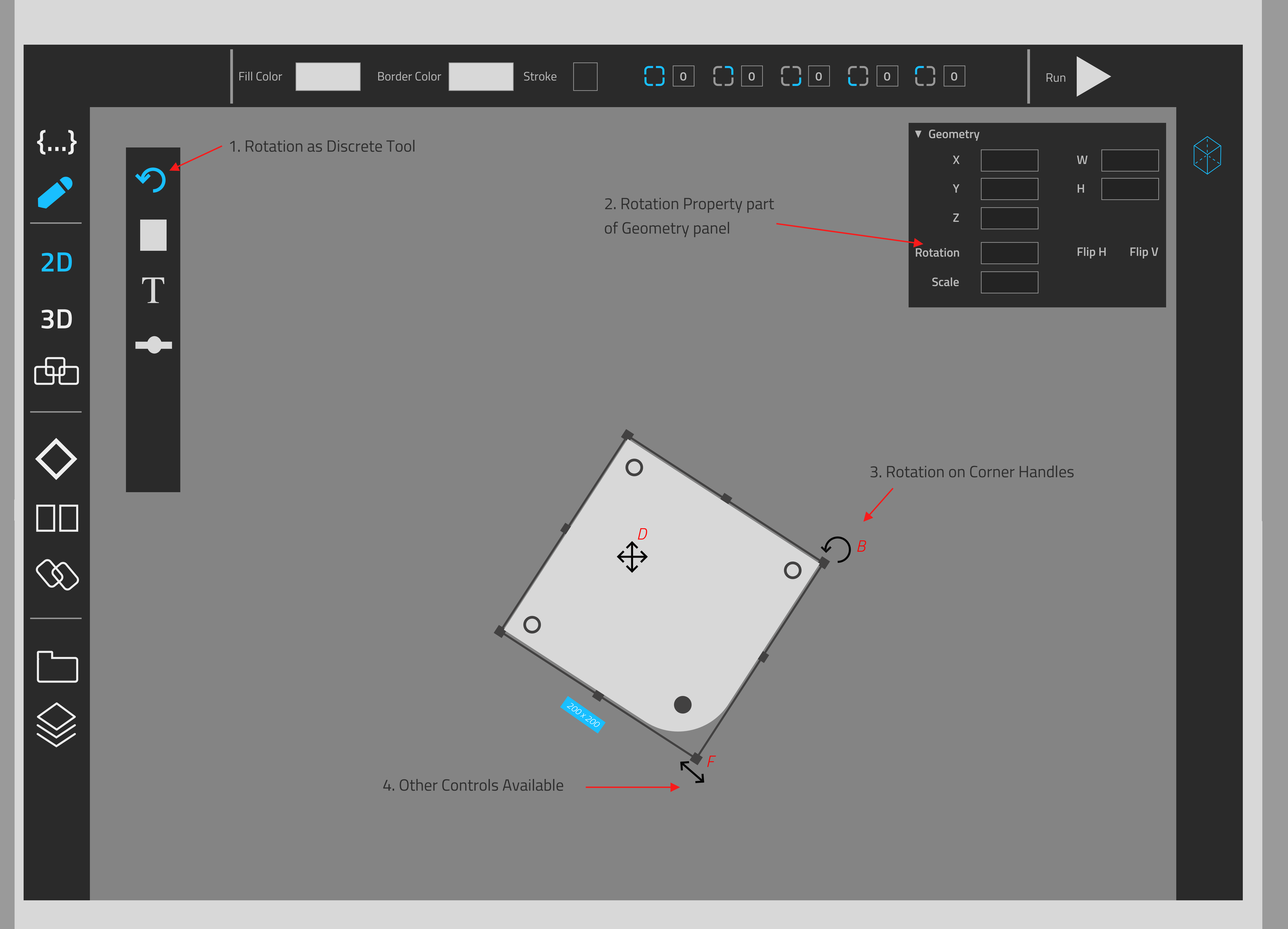

# Rotation Tool - Component List

1. Discrete Rotation Tool

Many tools have a discrete rotation tool that can be used on any object in the form editor.

2. Rotation Property in the Geometry Panel

Rotation is a property of the objects geometry, moving our property here is low hanging fruit.

3. Rotation is available from hovering over the corner

#### Objects can be rotated via a control handle when you hover on the corner of the object in the form editor.

4. All other manipulation tools are available on a rotated object.

Even after a tool has been rotated all other handle tools are available.